## 2. TEA-OPACで 情報ライブラリーの 資料を探す

- ・ 学内の資料を探す(TEA-OPAC)
- 分室・分館・紀要書庫の資料の取寄せ
- CiNiiや国会図書館の検索(TEA-OPAC)
- データベースについて

2024年度 情報ライブラリー

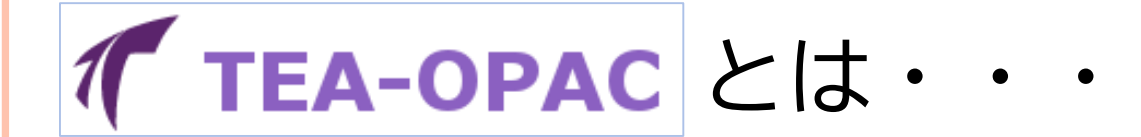

## 情報ライブラリー・研究室・ 天理大学のリポジトリの 資料を探すことができるツール

※TAF Searchと違い 契約データベースは検索できない

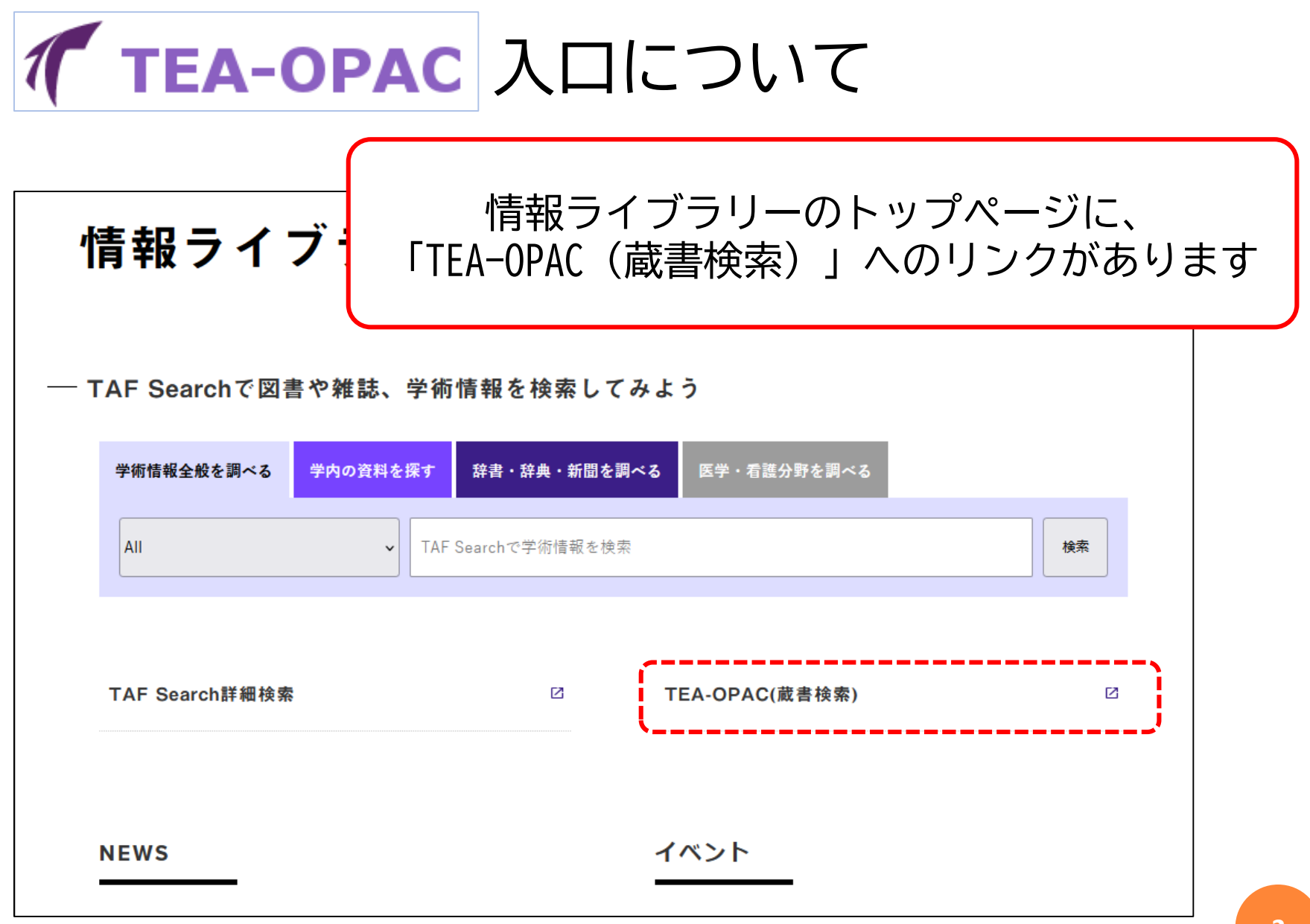

| TEA-OPAC                                  | で学内の図書を                              | を検索してみよう                                     |
|-------------------------------------------|--------------------------------------|----------------------------------------------|
|                                           |                                      | ようこそ ゲスト さん                                  |
| TEA-OPAC Tenri University                 | Academic Information Library Catalog | MyLibrary ログイン<br>へルプ 入力補助 English<br>? 会 () |
| HOME 航 資料へのクイックアクセス 📲 利                   | 利用者Webサービス データベース 情報ライブラ             | リー 天理大学 附属天理図書館 リポジトリ                        |
| TEA-OPAC CiNii Books CiNii Rese<br>カーリル   | earch IRDB NDLサーチ                    | TAF Search 天理図書館                             |
| ▲ 【 • ● ● ● ● ● ● ● ● ● ● ● ● ● ● ● ● ● ● | 八号棟]・分室[七号棟]・分館[十三号棟]・各共同研究室等)の      | )所蔵資料を検索します。                                 |
| 簡易検索 詳細検索 分類検索                            | Q 検索<br>♪クリア                         |                                              |
| 表示列数: 2列表示 >                              | キーワード                                | 選択カウンター: すべて 、                               |
| <前日                                       | (やってみよう!】                            |                                              |
| タブを                                       | ETEA-OPACに合わせ                        | て 3                                          |
| 「情報ライブラ                                   | リーの資料を検索し                            | てみよう                                         |

**✓ TEA-OPAC** で学内の図書を検索してみよう

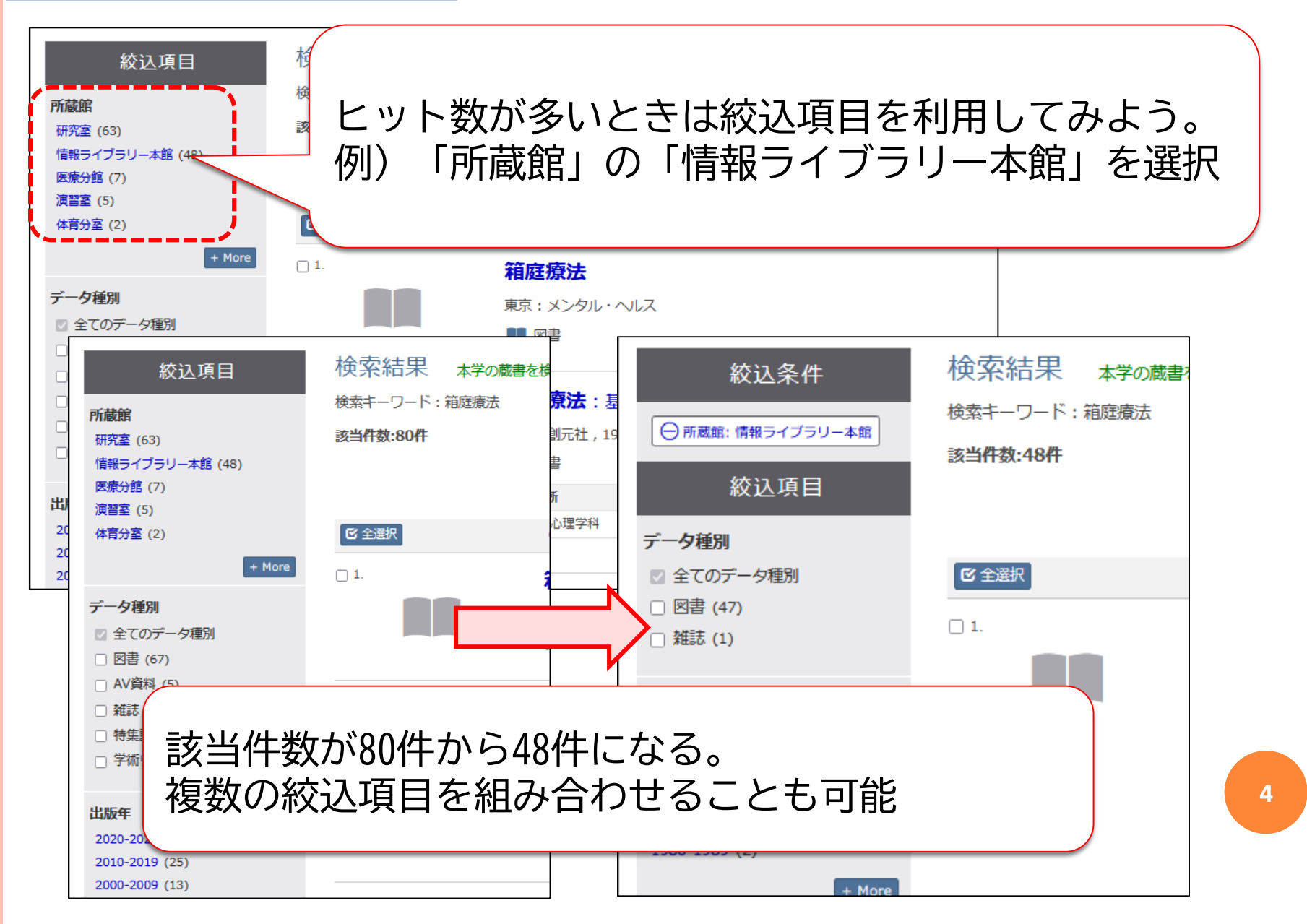

## 検索結果をクリックすると、図のような詳細画面になる

| う検索結果一覧に戻る                                                                          |                                                                       | ◆前へ [3/45] 次へ ◆ |  |  |  |  |  |
|-------------------------------------------------------------------------------------|-----------------------------------------------------------------------|-----------------|--|--|--|--|--|
|                                                                                     | ルフ ハコニワ リョウホウ<br><b>コルフ箱庭療法 / ドラ・M.カルフ[著] ; 大原貢, 山中康</b> 祥            | 谷共訳             |  |  |  |  |  |
|                                                                                     | データ種別 図書                                                              |                 |  |  |  |  |  |
|                                                                                     |                                                                       |                 |  |  |  |  |  |
|                                                                                     |                                                                       | 「日中」 の貝科は       |  |  |  |  |  |
| この情報を出力する                                                                           | KV言語 日本語<br>大きさ 181p : 図 ; 22cm  「子                                   | 約」ができる          |  |  |  |  |  |
| 🕑 ファイル出力                                                                            | - 所蔵情報を非表示                                                            |                 |  |  |  |  |  |
| 🙆 RefWorks出力                                                                        | 配架場所 巻次 請求記号 資料ID 状態 コメン・のW                                           | 刷 年 利用注記        |  |  |  |  |  |
| このページのリンク                                                                           | 報ライブ<br>5リー本館 142/397/Cu G2003742 2024.04.15<br>階1門 44144021<br>返却期限] | 182 <b>()</b>   |  |  |  |  |  |
| http://opac.tenri-」コピー                                                              | <u> </u>                                                              | 182             |  |  |  |  |  |
| 他の検索サイト                                                                             | D検索サイト <ul> <li>書誌詳細を非表示</li> </ul>                                   |                 |  |  |  |  |  |
| CiNii Bool     別書名     原タイトル:Sandspiel: seine therapeutische Wirkung auf die Psyche |                                                                       |                 |  |  |  |  |  |
|                                                                                     |                                                                       |                 |  |  |  |  |  |
| 報ライブラリーで本を探すときは、                                                                    |                                                                       |                 |  |  |  |  |  |
| 配架場所 請求記号 をメモ                                                                       |                                                                       |                 |  |  |  |  |  |
|                                                                                     |                                                                       |                 |  |  |  |  |  |

5

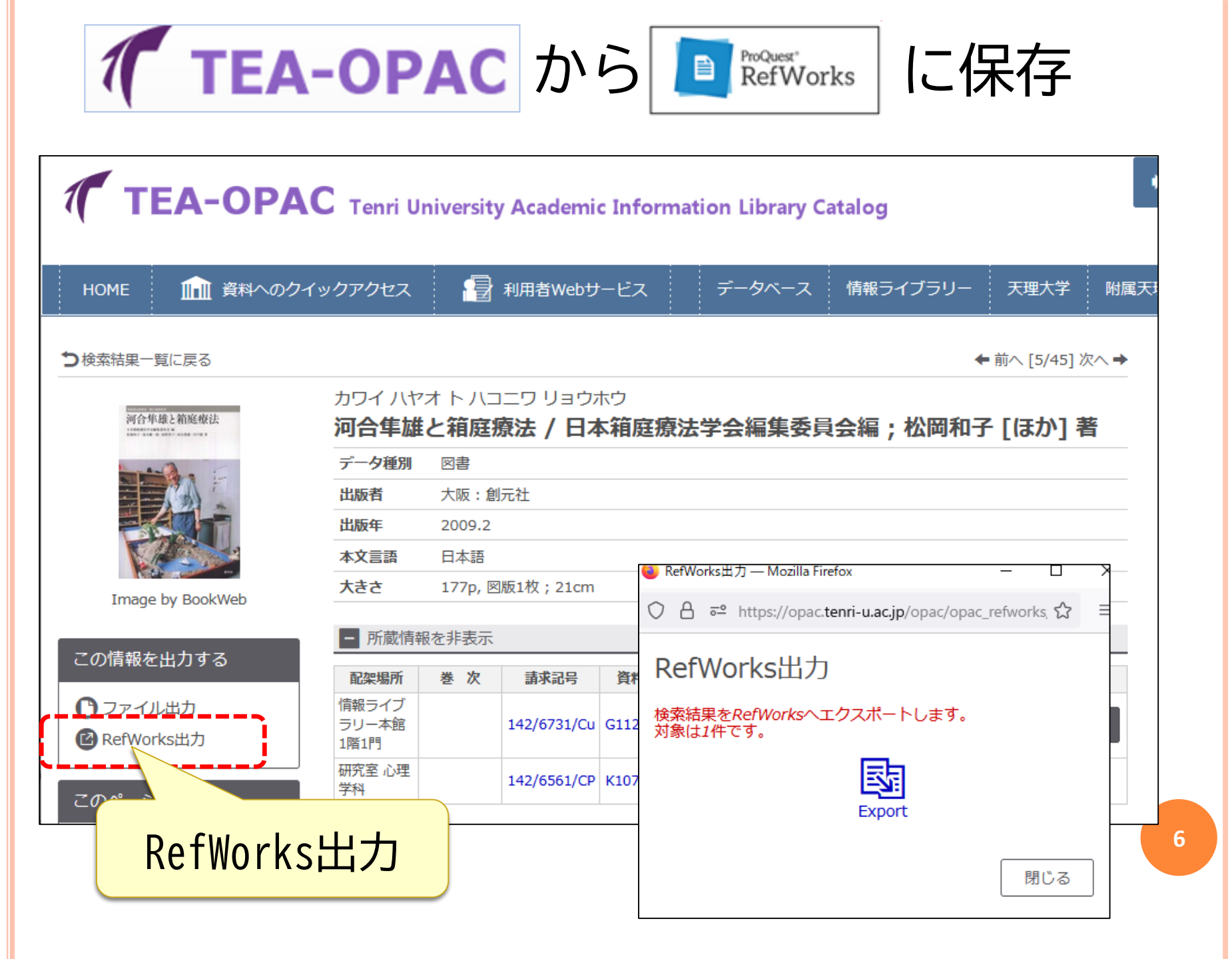

情報ライブラリー分室・分館の資料

| TEA-OPAC Tenri University Academic Information Library Catalog |                          |                         |                               |          |    | MyLi<br>Alt | brary ログイン<br>入力補助 English |           |      |      |                |           |          |
|----------------------------------------------------------------|--------------------------|-------------------------|-------------------------------|----------|----|-------------|----------------------------|-----------|------|------|----------------|-----------|----------|
| HOME 🏦 資料へのクィ                                                  | 、<br>ックアクセス              | 1                       | 利用者Web                        | サービス     |    | データベース      | z '                        | 情報ライフ     | 「ラリー | 天理大学 | 附層             | 属天理図書館    | リポジトリ    |
| <b>つ</b> 検索結果一覧に戻る                                             |                          |                         |                               |          |    |             | (                          | *         | 合中   | ム匠   | ₩₩             | 之入谷       | ÷        |
| 芸術療法                                                           | ゲイジュツ<br><b>芸術療法</b>     | リョウホウ                   |                               |          |    |             |                            | 平         | 民日   | 전 🖓  | 尔              |           | 5、       |
| N. 4. 197                                                      | データ種別                    | 図書                      |                               |          |    |             |                            | 休         | 古    | ムウ   | 1              | 胆7        |          |
| and the                                                        | 版                        | 新装版                     |                               |          |    |             |                            | 14        | 月    | 刀王   |                | 回く        | -        |
| AND THE REAL                                                   | 出版者                      | 東京:日                    | 本評論社                          |          |    |             |                            |           |      |      |                |           |          |
|                                                                | 出版年                      | 2019                    |                               |          |    |             |                            | ΗD        | 1.1  | 大士   | - 7            | $\pm \pm$ | = 7      |
| Image by BookWeb                                               | 大きさ                      | viii, 202p              | ; 21cm                        |          |    |             |                            | ٩X        | ッ.   | 句し   | C              | <u>い</u>  | <b>9</b> |
| この情報を出力する                                                      | - 所蔵情報                   | 最を非表示                   |                               |          |    |             |                            |           |      |      |                |           |          |
| Солятисции о                                                   | 配架場所                     | 巻 次                     | 請求記号                          | 資料ID     | 状態 | אכאב        |                            | ISBN      | 刷年   | 利用注記 | 予約             |           |          |
| <ul> <li>ファイル出力</li> <li>RefWorks出力</li> </ul>                 | 情報ライブ<br>ラリー医療<br>分館 書架1 |                         | N740.2/I<br>/108941           | Y3002243 |    |             | 97845                      | 535984844 |      |      | <b>日</b><br>予約 |           |          |
| このページのリンク                                                      | - 書誌詳編                   | 田を非表示                   |                               |          |    |             |                            |           |      |      |                |           |          |
| http://opac.tenri- コピー                                         | 内容注記                     | 芸術療法。<br>芸術療法編<br>芸術療法の | とは<br><sup>総論</sup><br>の有益性と要 | 注意点      |    |             |                            |           |      |      |                |           |          |

## My Libraryログイン

| TEA-OPAC Tenri University Academic Information Library Catalog              |  |  |  |  |  |
|-----------------------------------------------------------------------------|--|--|--|--|--|
| HOME 🍿 資料へのクイックアクセス 🗃 利用者Webサービス データベース 情報ライブラリー 天理                         |  |  |  |  |  |
| <b>ログイン</b> 利用者 I D : 学籍番号 パスワード:学校から パスワード:学校から パスワードを入力して パスワードを入力して ログイン |  |  |  |  |  |
| 「利用者ID」に学籍番号または教職員番号、「パスワード」を入力の上、ご利用ください。                                  |  |  |  |  |  |
| MyLibrary ログイン 書誌詳細に戻る                                                      |  |  |  |  |  |

| My Libraryログイン                                                                                                    |                                                               |
|----------------------------------------------------------------------------------------------------|---------------------------------------------------------------|
| My Li                                                                                                    | braryログイン                                                     |
| TEA-OPAC Tenri University Academic Information                                                                                                    | Library Catalog                                               |
| HOME       資料へのクイックアクセス       記録       利用者Webサービス       デー         施設利用申込み(Uテラス)       貸出・予約状況照会       文献複写・貸借申込み       文献複写・貸借申込み       文献複写・貸借申込み状況照会       メールアドレス登録・変更・削除 | -タベース     情報ライブラリー     天理大学     附属天理図書館     リポジトリ       天理図書館 |
| 簡易検索     詳細検索     分類検索       Q検索                                                                                                    |                                                               |
| 表示列数: 2列表示 >                                                                                                    | 選択カウンター: すべて 、                                                |
| ■ 図書館カレンダー                                                                                                    |                                                               |

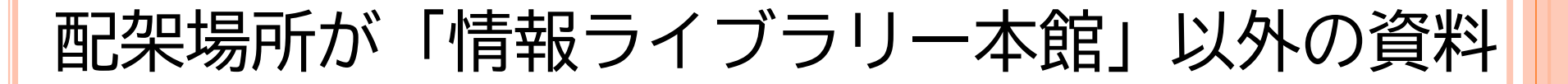

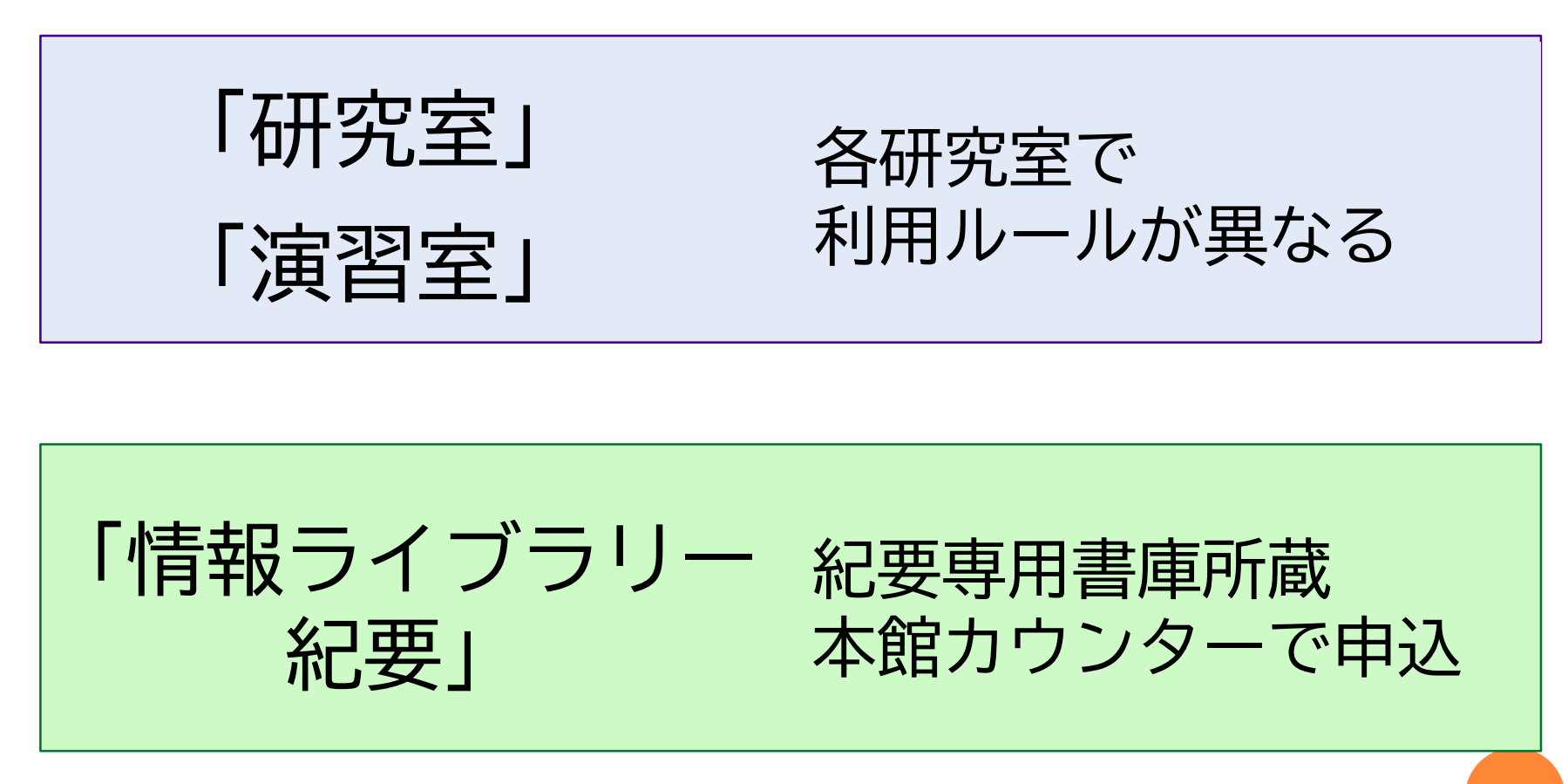

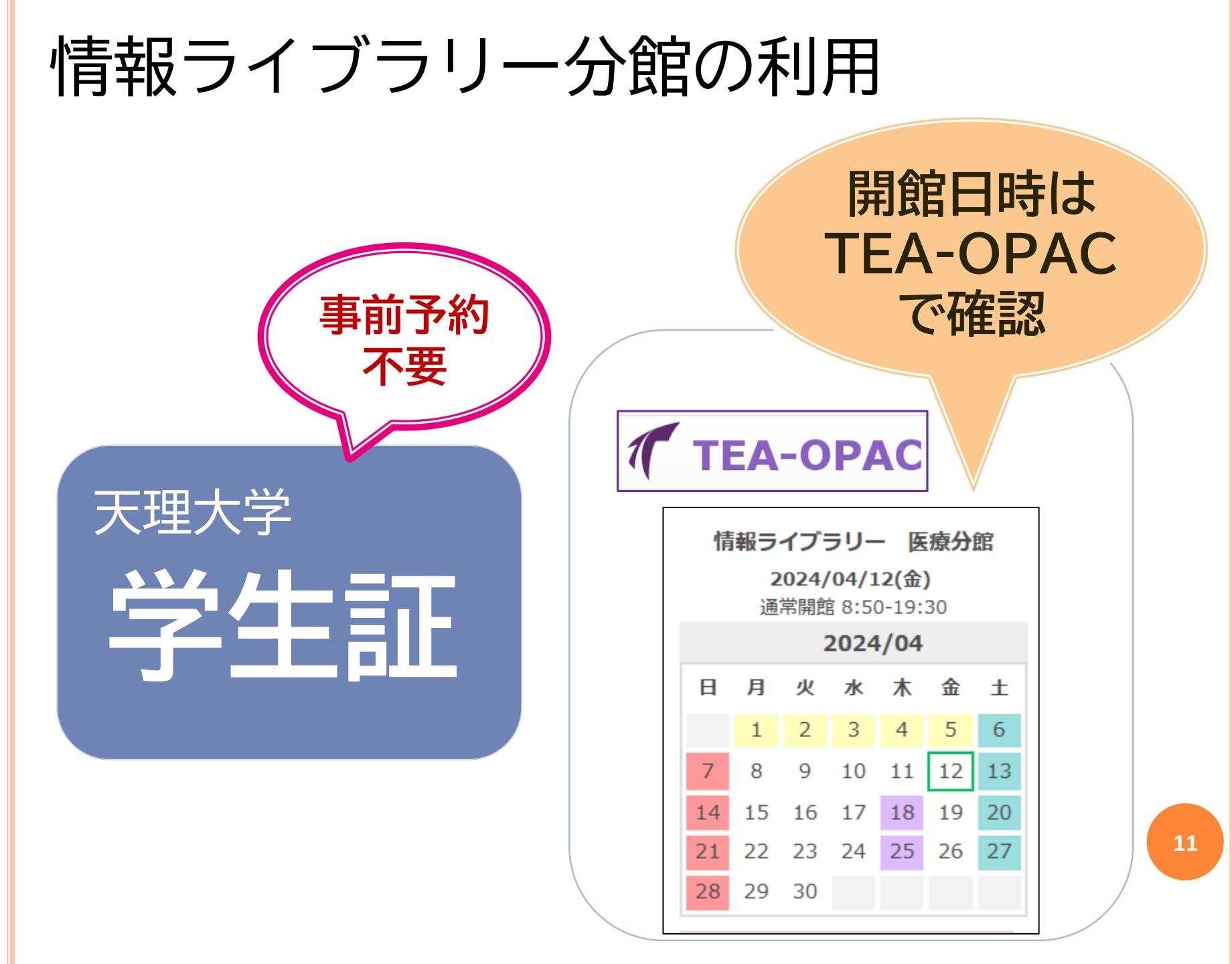

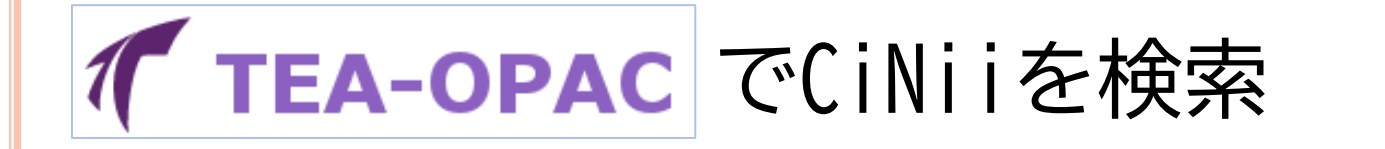

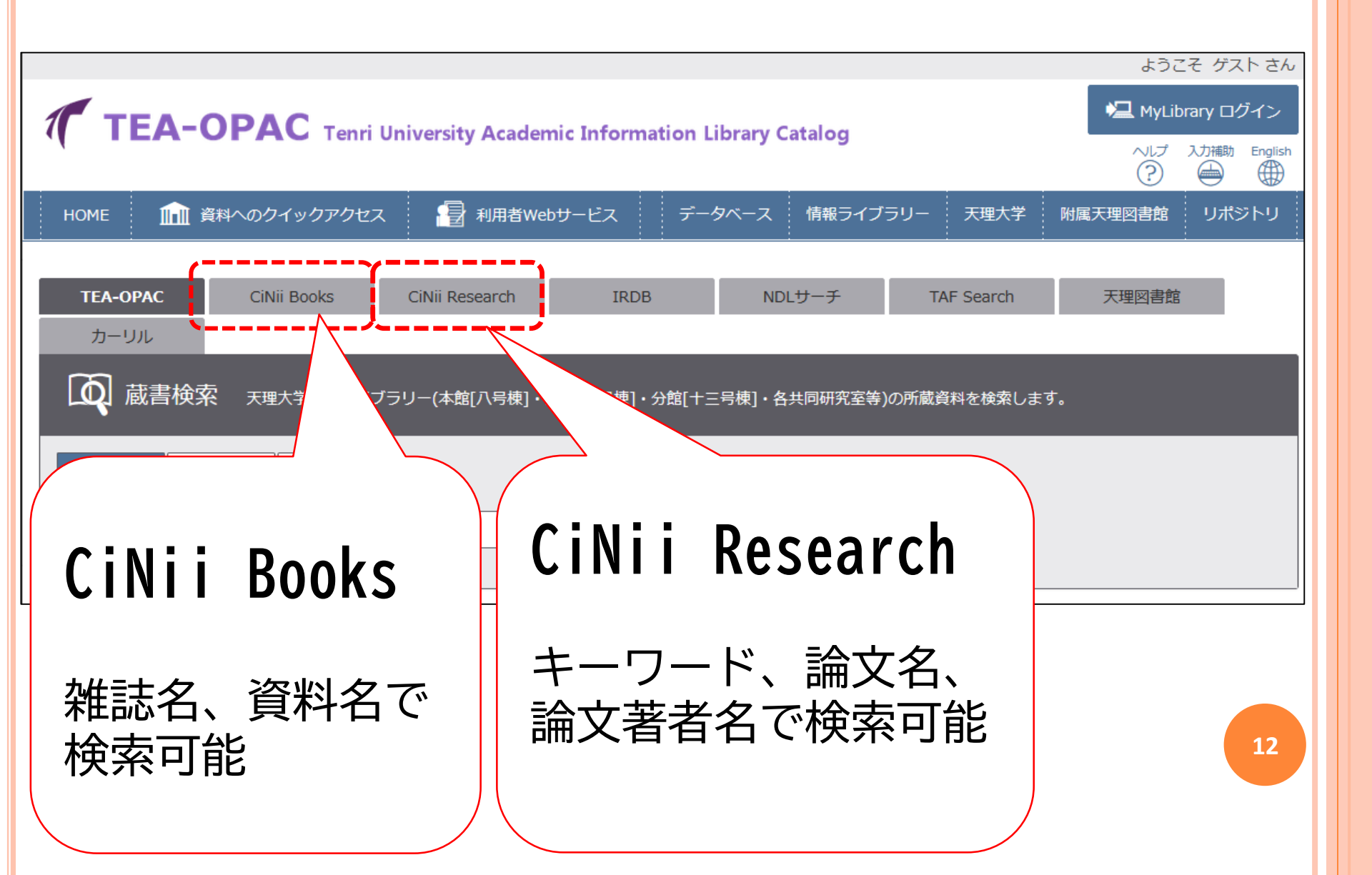